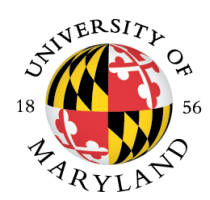

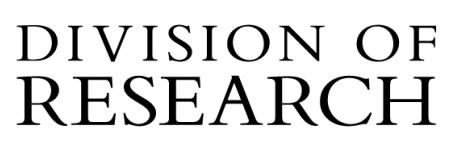

## MEMORANDUM

To: Kuali Conflict of Interest (KCOI) Viewers

From: Beth Brittan-Powell Conflict of Interest Administrator

Subject: KCOI Viewer Access

Date: April 2022

The COI Office now has a process to provide viewer access to KCOI. This will enable College/Department staff to view the status of a disclosure depending on their level of approval.

#### How do I get viewer access?

Go to <u>UMD COI Access Request</u>. Click new and fill out the information. You will need to sign the KCOI confidentiality statement and attach in the request. Multiple viewer requests can be made in a single form. When complete, hit save, and submit. The form will be automatically routed to your chair and/or dean for approval. Once approved, the COI Administrators will provide access.

#### When should you use this method?

The new procedure asks that you check KCOI before contacting COI@umd.edu to request an update.

- If you need to know if a disclosure has been submitted at the time of proposal.
- If you need to know the status of disclosure at time of award, or
- If you need to know the status of any COI disclosure, at any time.

### What are potential disclosure statuses?

| At time of proposal    | At time of Award       |
|------------------------|------------------------|
| Acceptable status      | Acceptable status      |
| Submitted for approval | Approved               |
| Resubmitted            |                        |
| Approved               | Unacceptable status    |
|                        | In progress            |
| Unacceptable status    | Sent back              |
| In progress            | Returned               |
| Sent back              | Submitted for approval |
| Returned               | Resubmitted            |
|                        |                        |
|                        |                        |

Search by name. The standard view shows the disclosure status. Click the name to see the approval information, including date and disposition – e.g., No COI Admin Approved, No COI Committee Review, Managed Conflict (Risk levels 1, 2, or 3).

#### When should I contact COI@umd.edu?

- When there is no record in the KCOI system.
- When there is an unacceptable status in the record.
- When the status and/or date doesn't make sense for the proposal.
- When there is a question or concern.

#### Email templates for information

Subject: FCOI compliance verification FCOI compliance verification (PI: xx) Institutional Proposal # xx

OR

## Email template for information Subject: COI compliance verification

Sponsor: Prime Sponsor PI: Project Title (Award Title): Institutional Proposal Number:

Please include what you found in your search (e.g., nothing, link to disclosure, or screenshot of issue).

You have been given Viewer access by submitting a Kuali Build Form for KCOI Viewer access. To view a KCOI disclosure, the following steps need to be followed.

From the Key Personnel section of the Proposal, make a note of all individuals considered key personnel according to the sponsor this application is being submitted to. (Brian Pierce)

|                   |   |       | 🗸 Data Validation (off) 🖶 Print                                                                              | Copy | E Medus |
|-------------------|---|-------|----------------------------------------------------------------------------------------------------|------|---------|
|                   | < | Ke    | ey Personnel                                                                                                 |      |         |
| Basics            | > | Searc | h for and add key personnel                                                                                  |      |         |
| 👤 Key Personnel   | ~ |       |                                                                                                    |      |         |
| Personnel         |   | •     | Brian Pierce (Principal Investigator) (Certification Completed and Answered By pierce - 11/15/2021 03:16 PM) |      |         |
| Credit Allocation |   |       |                                                                                                    |      |         |
| Questionnaire     |   |       |                                                                                                    |      |         |
|                   |   |       |                                                                                                    |      |         |

On the left hand side of Kuali, click on Switch Apps and click on Conflict of Interest

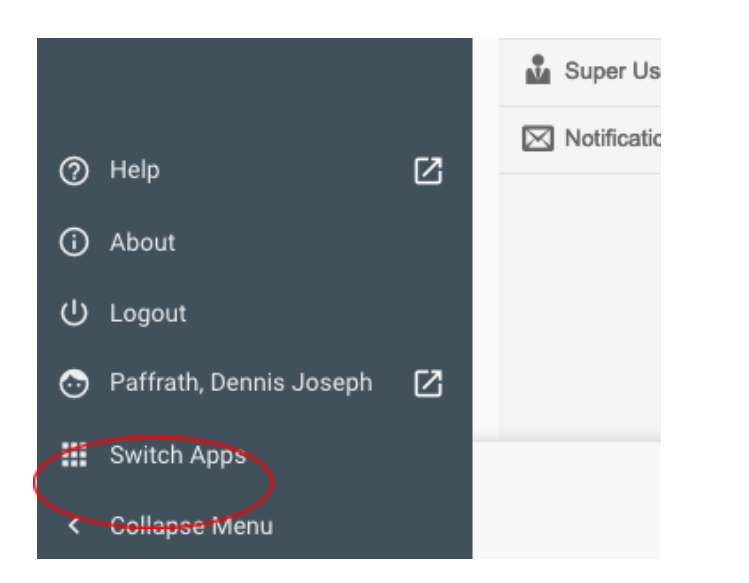

# Click on Conflict of Interest

| Kuali Research |                      | ×         |
|----------------|----------------------|-----------|
|                | ሻሻ                   | =,        |
| Research Home  | Conflict of Interest | Protocols |
| **             | •                    |           |
| Users          | Groups               |           |

## Click on Magnifying glass

| 🧲 κυ   | ALI COI        | Review Disclosures                             |
|--------|----------------|------------------------------------------------|
| 🔼 Revi | ew Disclosures | Q = + New filter Apply filter → L Download CSV |
| 🖪 Man  | age Projects   |                                                |
| 🏚 Cont | figuration 👻   | ↑ Reporter                                     |
| 🚊 Disc | losures        | You have no disclosures to review              |
| 🚢 Man  | age Delegates  | 1-0 of 0 < >                                   |

Type in Last name of the person you are searching and a disclosure status will be provided.

| Review Disclosures     |                                                |                        |
|------------------------|------------------------------------------------|------------------------|
| pierce                 | → New filter   → Apply filter   → Download CSV |                        |
| ↑ Reporter             | Submitted Date                                 | Disclosure Status      |
| Pierce, Brian Manville | Dec 9, 2021                                    | Submitted for Approval |
| 1-1 of 1 < >           |                                                |                        |

Note: Depending on the sponsor guidelines and disclosure status, the proposal may or may not be submitted to the sponsor until this individual and any other key persons have submitted their Conflict of Interest Disclosure into routing (Submitted for Approval).

Adding columns for other data within Kauli COI.

Click on the wind tunnel (filter).

| Review Disclosures     |                                         |                        |
|------------------------|-----------------------------------------|------------------------|
| Q pierce               | → New filter Apply filter  Download CSV |                        |
| ↑ Reporter             | Submitted Date                          | Disclosure Status      |
| Pierce, Brian Manville | Dec 9, 2021                             | Submitted for Approval |
| 1-1 of 1 < >           |                                         |                        |

A new Filter Rule section will open up: Click on the "Choose Columns" under Table Column Visibility. (note there are 15 column types you can choose)

|              |            |                   | <br> |  |
|--------------|------------|-------------------|------|--|
| Filter Rules |            |                   |      |  |
| Where        | Reporter 👻 | contains 👻 pierce |      |  |
|              | _          |                   |      |  |
| Add Rule     |            |                   |      |  |

For example you might want to know who the Assigned reviewers are for this disclosure. Click the "eye" by the column choice: Assigned Reviewers

| Choose Columns         | 3/15 columns selected |
|------------------------|-----------------------|
| Edit Requested On      | 0                     |
| Reporter Email         | 0                     |
| Assigned Reviewers     | 0                     |
| Financial Entities     | 0                     |
| Projects               | 0                     |
| Dispositioned Projects | 0                     |
|                        |                       |

Once this has been selected, you must click on the "Save button" for this to be a permanent change to your filter/screen whenever you access KCOI.

| Saved Filter Name | Save these     | as: |  |
|-------------------|----------------|-----|--|
| Save              | aved Filter Na | ne  |  |
| V Save            | 🗸 Save         |     |  |

Your screen should now display these columns.

| Reporter               | ↑ Submitted Date | Disclosure Status      | Assigned Reviewers                                                                                                    |
|------------------------|------------------|------------------------|----------------------------------------------------------------------------------------------------|
| Pierce, Brian Manville | Dec 9, 2021      | Submitted for Approval | William Regli   Complete   Dec 14, 2021     Denise Clark   Complete   Dec 18, 2021     Amitabh Varshney   Complete   Jan 7, 2022     Joseph Kelly   Incomplete     Assign Reviewers   Complete   Dec 18, 2021 |
| 1-1 of 1 < >           |                  |                        |                                                                                                    |

To view a disclosure, if necessary, click on the name that you have searched on.

| Report                 | ↑ Submitted Date | Disclosure Status      | Assigned Reviewers                                                                                                    |
|------------------------|------------------|------------------------|----------------------------------------------------------------------------------------------------|
| Pierce, Brian Manville | Dec 9, 2021      | Submitted for Approval | William Regli   Complete   Dec 14, 2021     Denise Clark   Complete   Dec 18, 2021     Amitabh Varshney   Complete   Jan 7, 2022     Joseph Kelly   Incomplete     Assign Reviewers   Complete   Dec 18, 2021 |
| 1-1 of 1 — 🔨 🔿         |                  |                        |                                                                                                    |

The disclosure form for this person should now open. You may scroll through the disclosure form and determine if all questions have been answered accurately, and if all known entities have been included.